### **IMPACT**

### Rewarding Responsible Agricultural Practices

Discover, apply, and be approved for agricultural incentive programs that promote sustainable behaviour.

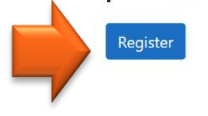

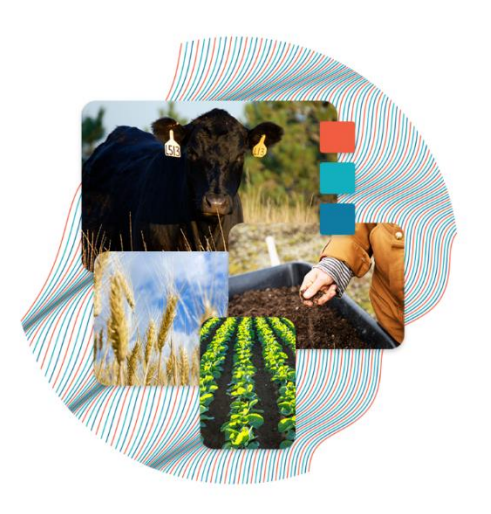

# **Before You Begin**

As you get ready to begin your application, you'll want to have a few files and information available to complete the application.

- Your grazing plan <u>document</u>, (template available on the CFGA website)
- Quotes for materials or supplies associated with the project
- Maps
- Sources of additional funding (if any)

# Step 1 – Register

| <b>IMPACT</b>                  |                                        |
|--------------------------------|----------------------------------------|
| Register                       |                                        |
| Enter your name and email addr | ress below to register for an account. |
| Email*                         |                                        |
| First Name*                    |                                        |
|                                |                                        |
| Last Name *                    |                                        |
| Register                       |                                        |

If this your first time on the <u>site</u>, you'll need to enter the following:

- 1. Your email address
- 2. First and last name

This will create an account for you.

Check your junk mail folder if you do not receive and email.

Login

If you have not received an email within 24-hours contact your grazing advisor or if you don't have an advisor or mentor email: <u>travis@canadianfga.ca</u>

#### **IMPACT**

#### Success!

Your account has been created and we've sent an email to the address provided with instructions on how to complete the registration process.

# Step 2

Once you receive your confirmation email log in and begin creating your profile.

You'll need to include the farm name as well as your contact information.

# Step 3

Build your profile.

From your Organization Page, click on the "Add Location" box, to trigger the screen shown. Complete the highlighted box and check the box to indicate if the address is the same. Then click the blue button.

| Name                                          | Add New Location ×                                                                                                    |
|-----------------------------------------------|----------------------------------------------------------------------------------------------------|
|                                               | Location Name*                                                                                                    |
| Locations                                     | North Pasture                                                                                                    |
| To begin applying for programs for Owl Tree P | Address *                                                                                                    |
| + Add New Location                            | City*                                                                                                    |
| North Pasture                                 |                                                                                                    |
| Payment Information                           | Province*                                                                                                    |
| Payment Information For Owl Tree Fa           | Postal Code *                                                                                                    |
| Tax Forms                                     |                                                                                                    |
| Program Name                                  | + Create Location                                                                                                    |
|                                               | Locations<br>To begin applying for programs for Owl Tree F<br>+ Add New Location<br>Name<br>North Pasture<br>Payment Information<br>Payment Information For Owl Tree Faither<br>Tax Forms<br>Program Name |

### Step 4

Click the "Add New Application" button. When the dropdown box appears, select the program.

Click the "Create Application" button.

|    | <b>MPACT</b>          | Organizations |                                                                      | Hello nghtsky33@gmail.com! Logout |
|----|-----------------------|---------------|----------------------------------------------------------------------|-----------------------------------|
|    | North Pastur          | е             | Add New Application ×                                                |                                   |
|    |                       |               | Programs*                                                            |                                   |
|    | + Add New Application |               | · ·                                                                  | Q Search                          |
| -/ | Program               | Status        | Saskatchewan CFGA 2024 Grazing Management<br>Plan Assistance Program | Application                       |
|    |                       |               | + Create Application                                                 |                                   |

# Step 5

Complete your application.

Provide details about the current state of grazing in the proposed project area. This what you hope to improve.

Provide details such as: number of head, size of paddock, current configuration, water access, and last time seeded.

| Currently grazing as one large                                                                        | e paddock, with no               | o internal fences. Watering from dug o           | out.            |                               |            |
|----------------------------------------------------------------------------------------------------|----------------------------------|--------------------------------------------------|-----------------|-------------------------------|------------|
|                                                                                                    |                                  |                                                  |                 |                               | le         |
| Proposed Project Info                                                                                 | ormation                         |                                                  |                 |                               |            |
|                                                                                                    |                                  | Anticipated Project Start Date                   |                 | Anticipated Project Completio | n Date     |
| lan Completed Date                                                                                    |                                  |                                                  |                 |                               |            |
| Plan Completed Date<br>2025-03-06                                                                     | Ť.                               | 2025-04-01                                       |                 | 2025-08-01                    | Ċ.         |
| Plan Completed Date<br>2025-03-06<br>Please provide details of your p<br>razing management plan to th | roposed project a e application. | 2025-04-01<br>nd advanced grazing management pla | an in the space | 2025-08-01                    | py of your |

Then provide details about the Proposed Project. This should be quite detailed including what you plan to do. You can use the space provided to provide a summary of your project. Then, in the upload section, upload your detailed plan.

| Project Expenses    | Supplier / Contractor | Estimated Cost of Items (less GST | ) |
|---------------------|-----------------------|-----------------------------------|---|
| Grazing plan mentor | Adrienne Hanson       | 1,000.00                          | * |
|                     |                       |                                   | • |
| Fencing             |                       |                                   |   |
| Project Expenses    | Supplier / Contractor | Estimated Cost of Items (less GST | ) |
| Wire                | Feed store            | 1,000.00                          | * |
| Posts               | Feed store            | 2,000.00                          | * |
| Solar Charger       | Feed store            | 1,000.00                          | * |
|                     |                       |                                   | • |
| Watering System     |                       | ,                                 |   |
| Project Expenses    | Supplier / Contractor | Estimated Cost of Items (less GST | ) |
|                     |                       |                                   |   |

As you complete the Proposed Project Funding Section click the 🕒 to add more details. Each expense should have its own line.

*Example:* Fencing wire and fence posts should be separate lines. Having a detailed list of expense ensures any non-eligible expenses are caught at the application stage.

| Project Expenses        | Supplier / Contractor | Estimated Cost of Items (les | s GST)                                |
|-------------------------|-----------------------|------------------------------|---------------------------------------|
| Alfalfa seed            | Seed supply place     | 500.00                       | · · · · · · · · · · · · · · · · · · · |
| Custom operator to seed | contractor            | 500.00                       | •                                     |
|                         |                       |                              | •                                     |
|                         |                       |                              | Ð                                     |
|                         |                       | Total Budget Re              | anest.                                |

Continue adding to the form until all items are included. The form will tally the total budget request.

# Step 6

Add any additional funding sources, including other OFCAF grants received.

| Sources of Funding                                 |                                                             |                                                                 |
|----------------------------------------------------|-------------------------------------------------------------|-----------------------------------------------------------------|
| Please complete the informa<br>funding applies to. | tion below if you have or will secure other funding for thi | s project. Indicate which portion of the project the additional |
| Have You Received Ot                               | her Government Funding (Federal, Provincia                  | , Municipal) For This Project?                                  |
| • Yes * • • No *                                   |                                                             |                                                                 |
| Source *                                           | Amount (\$) *                                               | What Was It Used For? *                                         |
|                                                    | 0.00                                                        | •                                                               |
|                                                    |                                                             | 0                                                               |
|                                                    |                                                             | Total:<br>\$0.00                                                |
| Other Sources of Fund                              | ling (Loans, Non-Governmental Grants, Etc.)                 |                                                                 |
| • Yes * • • No *                                   |                                                             |                                                                 |
| Source *                                           | Amount (\$) *                                               | What Was It Used For? *                                         |

# Step 7

Download the consent from, sign and upload the signed file.

| Jownload Consent                                                    | L FOITII                                                     |                |
|---------------------------------------------------------------------|--------------------------------------------------------------|----------------|
| riease download and sign the                                        | te Declaration and Consent to Use Personal Information form. |                |
| Download PDF (English)                                              | ) 🔀 Download PDF (Français)                                  |                |
|                                                                     |                                                              |                |
|                                                                     |                                                              |                |
| ile Upload                                                          |                                                              |                |
| File Upload<br>Ipload your grazing plan, cor                        | nsent form, and any additional supporting documents here.    |                |
| File Upload<br>Jpload your grazing plan, cor                        | nsent form, and any additional supporting documents here.    |                |
| F <b>ile Upload</b><br>Jpload your grazing plan, cor<br>Upload File | nsent form, and any additional supporting documents here.    | Dron File Here |
| File Upload<br>Jpload your grazing plan, cor<br>Upload File         | nsent form, and any additional supporting documents here.    | Drop File Here |

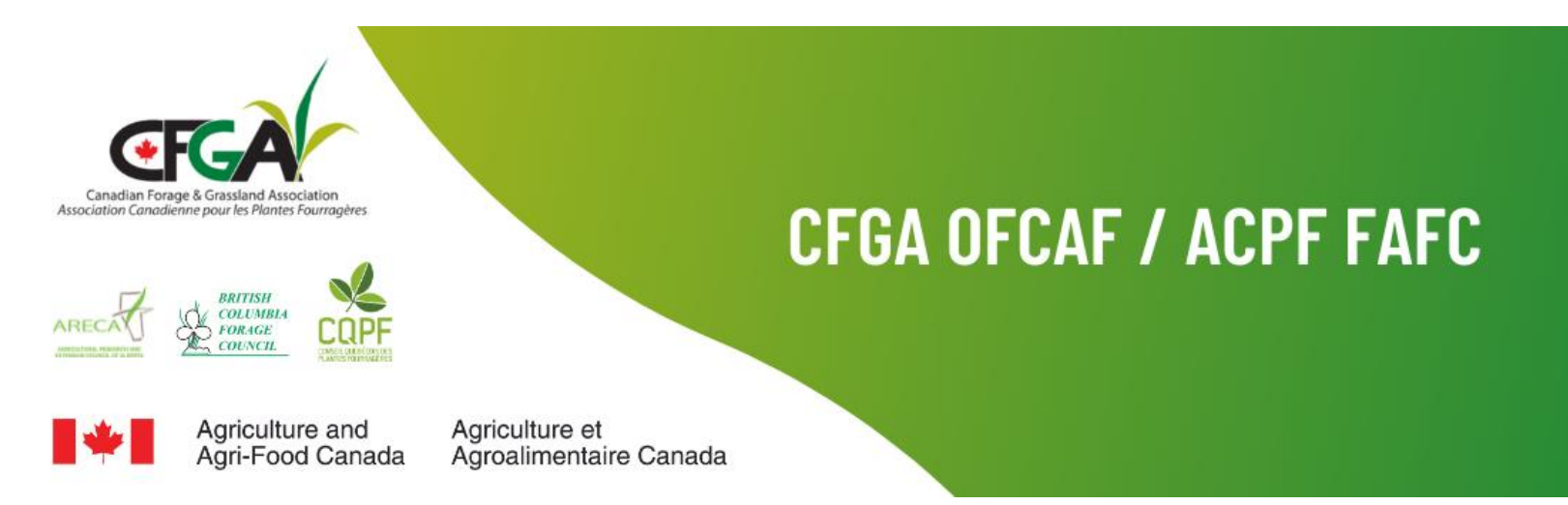